Po zainstalowaniu edytora zgłoszeń, otwieramy plik zgloszenie.lxf

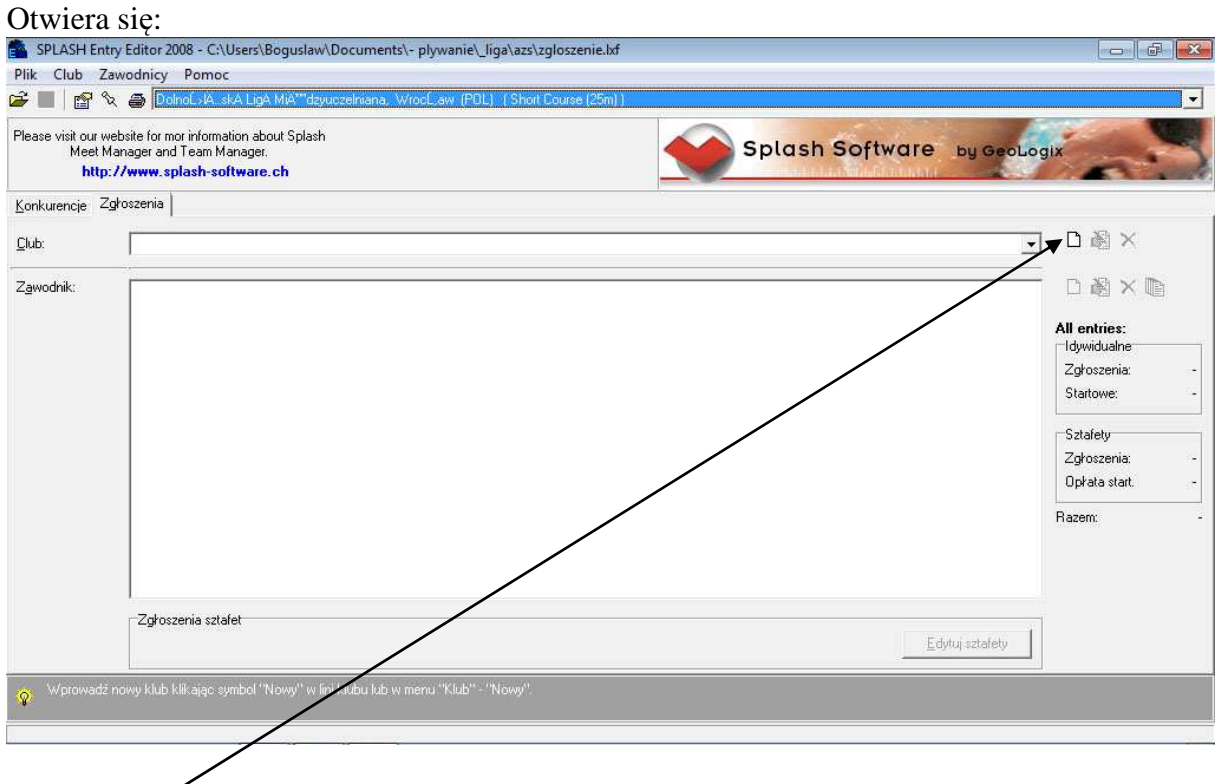

## Klikamy na

Wpisujemy nazwę uczelni i kontakt do osoby zgłaszającej z nr telefonu

| Please visit our website for mor information abo<br>Meet Manager and Team Manager.<br>http://www.splash-software. | ut Splash Software Splash Software                                                             | are by GeoLogix                                                                                                    |
|----------------------------------------------------------------------------------------------------|------------------------------------------------------------------------------------------------|----------------------------------------------------------------------------------------------------|
| Konkurencje Zgłoszenia                                                                                            | Club information                                                                               |                                                                                                    |
| Club:                                                                                                    | Nazwa:   Nazwa Uczelni     Kraj:                                                               |                                                                                                    |
|                                                                                                    | Kontakt   Nazwisko:   Nazwisko:   Idia:   kgd. miasto:   Iel.   123456789   Email:   Internet: | All entries:<br>Idywidualne<br>Zgłoszenia: -<br>Statowe: -<br>Sztafety<br>Zgłoszenia: -<br>Opłata start<br>Riazem: |
| Zgłoszenia sztafet                                                                                                |                                                                                                | Estate investigation 1                                                                                             |

Zatwierdzamy OK.

| □ 過 ×<br>□ 過 × lin                                                                                           |
|----------------------------------------------------------------------------------------------------|
|                                                                                                    |
| D 阁 × 响                                                                                                    |
| All entries:<br>Idywidualne<br>Zgłoszenia:<br>Statowe:<br>Sztafety<br>Zgłoszenia:<br>Opłata start.<br>Razem: |
|                                                                                                    |
|                                                                                                    |

Dodajemy nowego zawodnika

## Wpisujemy Nazwisko i Imię

| lease visit our u<br>Meet I<br><mark>http</mark> | vebsite for mor information about Splas<br>Manager and Team Manager.<br>p://www.splash-software.ch | h                                                                                |                                            | Splash Software                  | by GeoLogix    |
|--------------------------------------------------|----------------------------------------------------------------------------------------------------|----------------------------------------------------------------------------------|--------------------------------------------|----------------------------------|----------------|
| (onkurencje i 2<br>Glub:                         | Zgłoszenia  <br>Nazwa Uczelni (POL)                                                                |                                                                                  |                                            |                                  | <b>」</b> 口阁 ×  |
| Z <u>a</u> wodnik:                               |                                                                                                    | Zawodnik<br>Nazwisko:<br>Imię:<br>Prefix:<br>Data ur.:<br>Kraj:<br>ID Zawodnika: | Kowalski<br>Jan<br>/_/<br>POL<br>OK Anuluj | Płeć<br>C Mężczyźni<br>C Kobiety | C &            |
|                                                  | Zgłoszenia sztafet<br>Brak zokoszeń sztafet                                                        |                                                                                  |                                            | E                                | dvtuj sztafetv |

Klikamy OK.

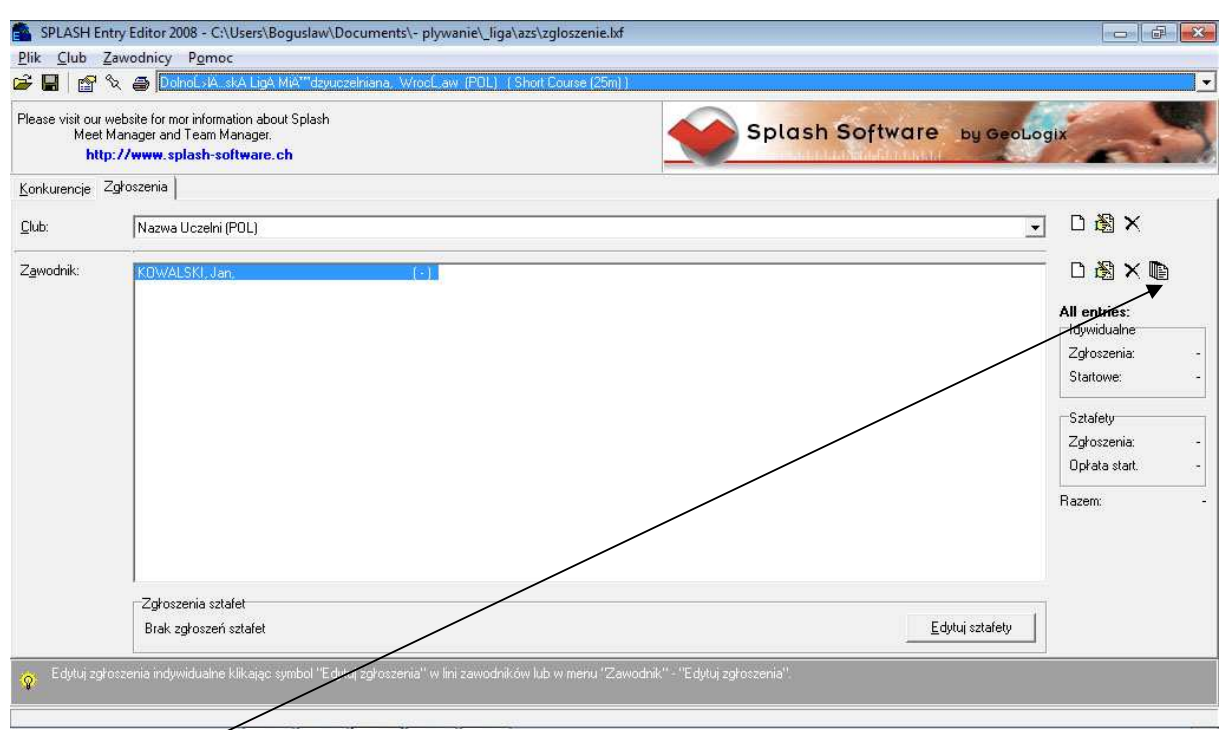

## Wybieramy -

| e visit our website<br>Meet Manag<br>htt <mark>p://w</mark> | e for mor information about Splash<br>jer and Team Manager.<br><b>ww.splash-software.ch</b> | Spl                                        | lash Software by GeoL                  | ogix          |
|-------------------------------------------------------------|---------------------------------------------------------------------------------------------|--------------------------------------------|----------------------------------------|---------------|
| urencje Zgłosz                                              | enia                                                                                        |                                            |                                        |               |
| N                                                           | lazwa Uczel <u>ni (POL)</u>                                                                 |                                            |                                        | J 🗅 🖓 🗙       |
| المراجع                                                     | Rejestruj zgłoszenia                                                                        |                                            | ×                                      | _<br>&        |
|                                                             | Zawodnik: KOWALSKI, Jan                                                                     |                                            | 9///////////////////////////////////// |               |
|                                                             | Konkurencja                                                                                 | Czas zgrosz. Data, place nation for entryt |                                        | All entries:  |
|                                                             | 2. TUUm dowolny, Męzczyzn                                                                   |                                            |                                        | Zgłoszenia:   |
|                                                             | 4. TOUM Klasyczny, Mężczyzn                                                                 |                                            |                                        | Startowe:     |
|                                                             | 6. SUM motylikowy, Mężczyzn                                                                 |                                            |                                        |               |
|                                                             | 6. Tourn grzbietowy, mężczych                                                               |                                            |                                        | Zgłoszenia:   |
|                                                             | To: Toom zmienny, Mężczyzn                                                                  |                                            |                                        | Opłata start. |
|                                                             |                                                                                             | Anuluj Zapisz                              |                                        | Razem:        |
|                                                             |                                                                                             |                                            |                                        |               |
|                                                             |                                                                                             |                                            |                                        |               |
|                                                             |                                                                                             |                                            |                                        |               |
| ſ                                                           | Zgłoszenia sztafet                                                                          |                                            | Edul and a                             | Ť             |

Wpisujemy czas zgłoszenia.

Zgłoszenia sztafet "Edytuj sztafety"

Zapisujemy i wysyłamy

W razie pytań proszę dzwonić 501 68 98 02 najlepiej w godz. 19:00 – 22:00